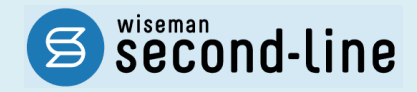

### wiseman second-line <ワイズマン セカンドライン>

### 通所介護 訪問介護

## バージョンアップに伴う追加・変更点

<u>バージョンアップに伴う追加・変更点の概要をお知らせいたします。</u> システム運用を開始される前に、必ずご確認ください。

「令和3年9月30日までの上乗せ分」終了等対応

2021.09.21 株式会社 ワイズマン

### ◇目次

| I バージョンアップ後の作業                                | 3  |
|-----------------------------------------------|----|
| バージョンアップ後の作業   流れ                             | 3  |
| バージョンアップ後の作業   詳細                             | 4  |
| 作業 1「令和 03 年 10 月」以降の総合事業マスタを登録する             | 4  |
| 作業 2 バージョンアップ前に作成した「令和 03 年 10 月」以降の予定・実績を見直す | 10 |
| Ⅱパージョンアップに伴う追加・変更点                            | 11 |
| □ [利用者一覧]-[予定·実績]                             | 11 |
| □ [マスタ管理]-[総合事業マスタ]                           | 11 |

#### ■システムの操作で困ったときは・・・

本書では、今回のバージョンアップに伴う追加・変更点の概要を解説しています。 より詳細なシステムの操作方法は、マニュアルや Q&A をご活用ください。

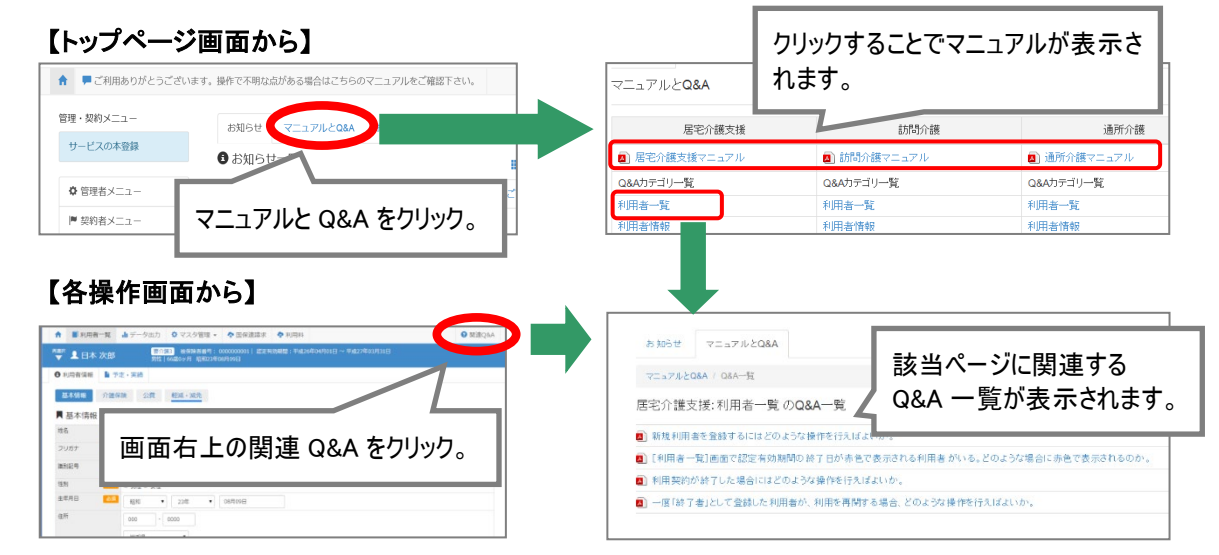

# I バージョンアップ後の作業

バージョンアップ後のシステム運用を開始する前に、以下の作業が必要です。
 ※必要な作業が未実施の場合、請求データが誤った内容で作成される可能性があります。

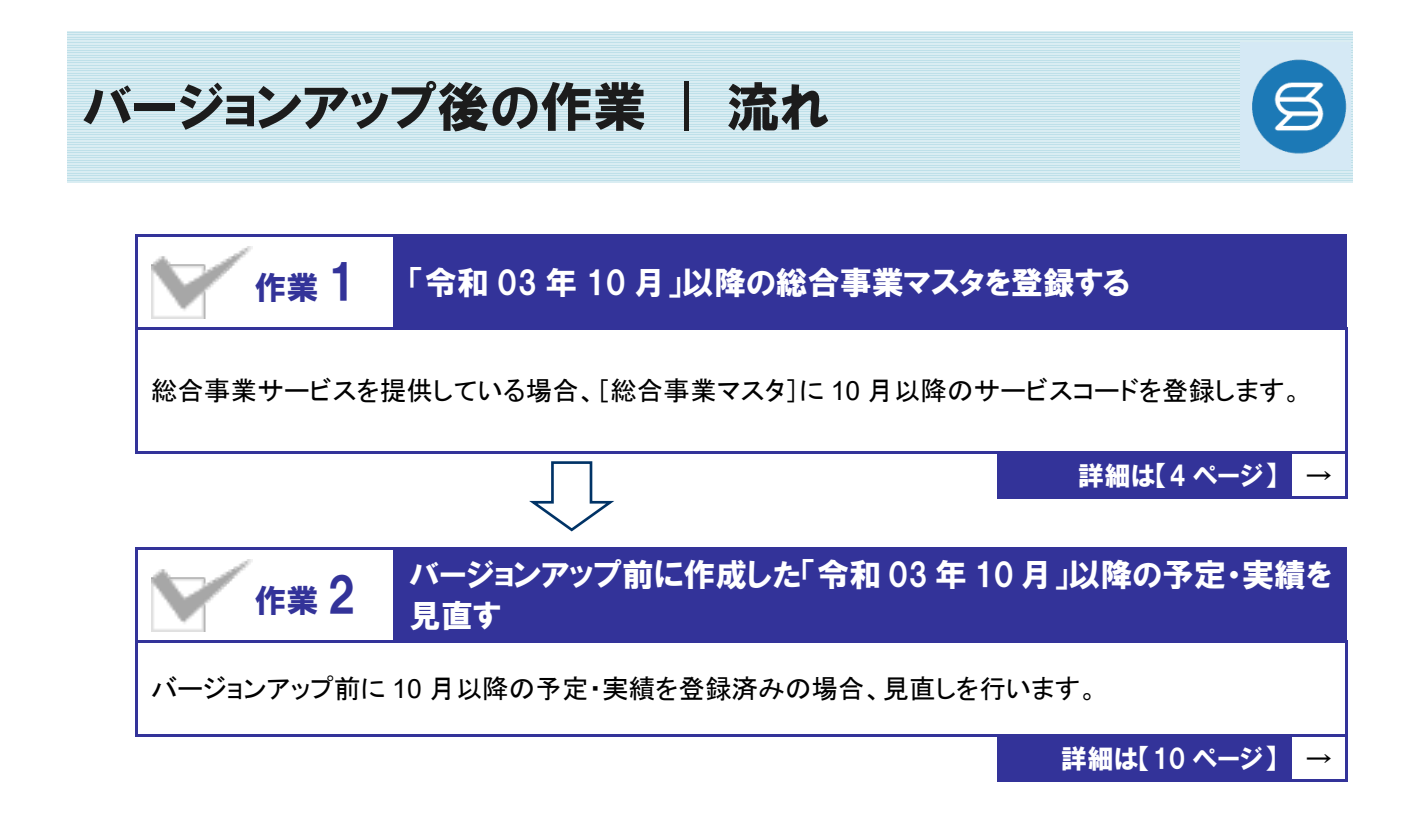

作業の詳細は、次ページ以降でご確認ください。

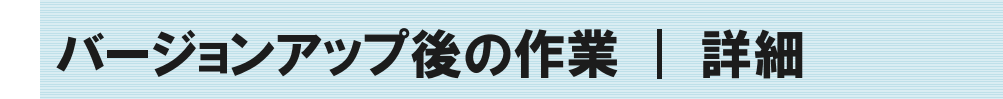

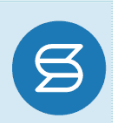

# 作業1 「令和03年10月」以降の総合事業マスタを登録する 「マスタ管理]ー[総合事業マスタ] ※ 全事業サービスを提供している場合、[総合事業マスタ]に10月以降のサービスコードを登録します。 ※上記に該当しない場合は、本作業は不要です。

加算「令和3年9月30日までの上乗せ分」の適用が9月で終了されることに伴い、各市町村提供のサービ スコードが更新される可能性があります。更新されたサービスコードは、 [総合事業マスタ]に登録が必要です。

- ※ 「単位数表マスタ CSV」は、保険者によって呼び名が異なります(例:「サービスコード CSV」など)。
- ※ 市町村のホームページ等で提供されている「単位数表マスタCSV」「サービスコード表」をご準備ください。

#### 総合事業を提供されるお客様は下表をご確認いただき、必要な作業を行ってください。

| 対象サービス                                       | 単位数表マスタ<br>CSV の提供 | 必要な作業                                      | 参照ページ                  |
|----------------------------------------------|--------------------|--------------------------------------------|------------------------|
| A2:訪問型独自                                     | CSV あり             | 「単位数表マスタCSV」を取り込んで登録しま<br>す。               | 操作方法<br>1-A<br>【次ページ】  |
| AG.通所至独自<br>AF:介護予防ケアマネジメント                  | CSV なし             | サービスコード表をもとに、バージョンアップで自<br>動作成された履歴を見直します。 | 操作方法<br>1-B<br>【7 ページ】 |
| A3:訪問型独自/定率<br>A4:訪問型独自/定額                   | CSV あり             | 「単位数表マスタCSV」を取り込んで登録しま<br>す。               | 操作方法<br>1-A<br>【次ページ】  |
| A8:通所型独自/定年<br>A8:通所型独自/定額<br>A9~AE:その他の生活支援 | CSV なし             | 9 月以前の履歴を複写して、サービスコード表<br>をもとに編集します。       | 操作方法<br>1-C<br>【8 ページ】 |

#### 「AF:介護予防ケアマネジメント」に関する注意点

各保険者提供の 10 月以降のサービスコード表について、加算「令和 3 年 9 月 30 日までの上乗せ分」 が廃止された/各サービスの単位数が改定された場合は、「令和 03 年 10 月分」以降の請求明細書を 作成する前に、適用開始年月「令和 03 年 10 月」以降の履歴について以下の操作を行ってください。

- ■10月以降のサービスコード表から、加算が削除されている場合 →廃止されたサービスコードを行削除してください。
- ■各サービスコードの単位数が改定された場合 →改定後の単位数を登録してください。
  - ※ バージョンアップ時に、9月時点で有効な履歴をもとに、適用開始年月「令和03年10月」の履歴が自動作 成されます。「AF:介護予防ケアマネジメント」の履歴には、9月以前と同じ単位数が初期設定されていま す。本操作を行わなかった場合、改定前の単位数で請求明細書が作成されてしまいます。

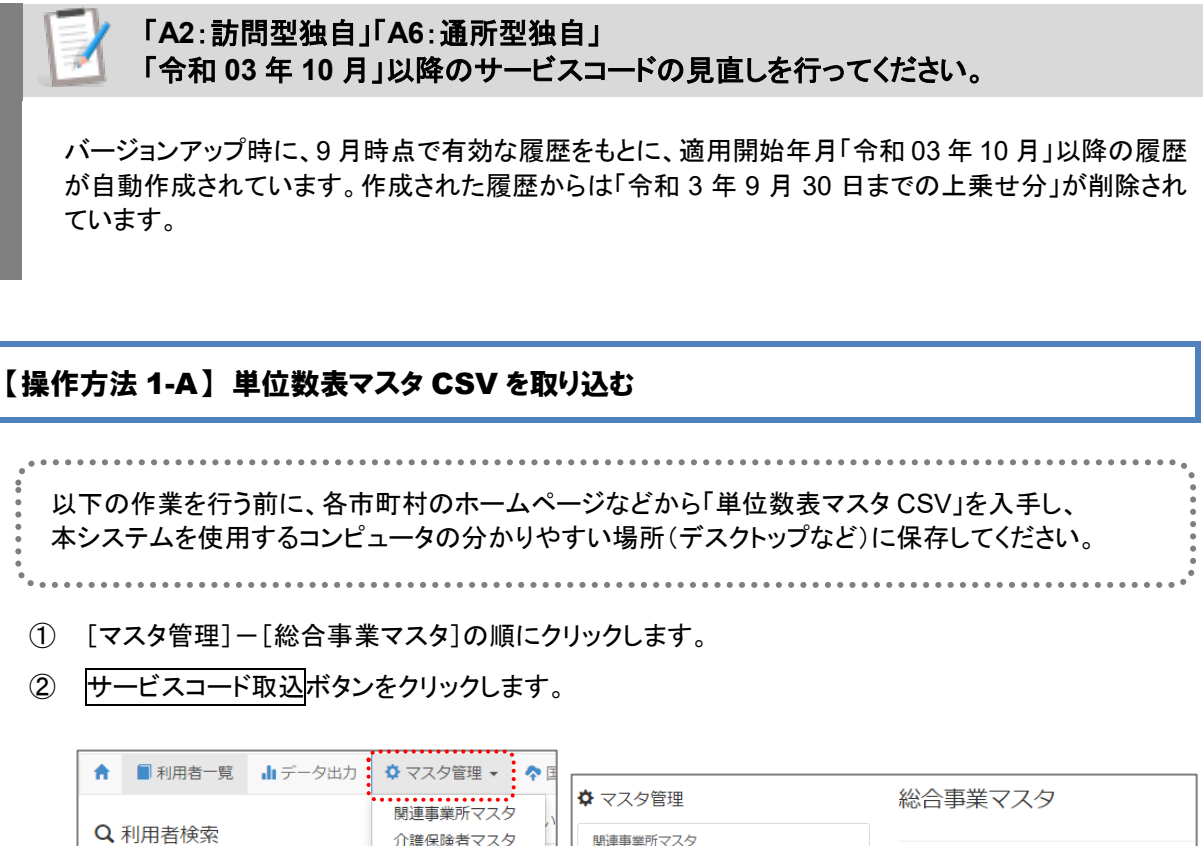

| Q 利田者検索      | 関連事業所マスタ   |           |                            |
|--------------|------------|-----------|----------------------------|
|              | 11日11日マスター | 関連事業所マスタ  |                            |
| 虹石/ フラガブ     | 利用科マスタ     | 介護保険者マスタ  | Q 保険者番号 保険者名 A1:訪問型サー      |
| 姓名/フリガナ      | 総合事業マスタ    | 利用料マスタ    | □ 終了したサー                   |
| □ 全ての利用者を含める |            |           | 保険者番号 保険者名 サービス種類          |
|              |            |           | 039008 △△市 A1:訪問型サービス(みなし) |
|              |            | 松口学来マベン   | 039999 OO市 A1:訪問型サービス(みなし) |
|              |            | サービスコード取込 |                            |
|              |            |           |                            |

③ ファイルを選択ボタンをクリックし、取込対象のファイルを選択します。

| ◆ マスタ管理   | 総合事業マスタ サービスコード取込                                                  |
|-----------|--------------------------------------------------------------------|
| 関連事業所マスタ  |                                                                    |
| 介護保険者マスタ  | ◆ CSVファイルを選択                                                       |
|           | 介護保険者から提供された「市町村放介護予防・日常生活支援総合事業単位数表マスタ」を選択し<br>「取り込みチェック」を行って下さい。 |
| 総合事業マスタ   | 以下に該当するサービスコードは登録対象外となるため、取込件数と登録件数が一致しない場合があります。                  |
| サービスコード取込 | ・適用年月が有効期間外のサービスコード                                                |
|           | ・使用可能な項目コードの範囲外となるサービスコード                                          |
|           | ファイルを遵釈<br>とワイズ市…表マスタ.csv                                          |
|           | ✓ 取り込みチェック                                                         |

#### ④ 取り込みチェックボタンをクリックします。

| ♥ マスタ管理   | 総合事業マスタ サービスコード取込                                                       |
|-----------|-------------------------------------------------------------------------|
| 関連事業所マスタ  |                                                                         |
| 介護保険者マスタ  | CSVファイルを選択<br>介護保険者から提供された「市町村坂介護予防・日常生活支援総合専業単位数表マスタ」を選択し              |
| 総合事業マスタ   | 「取り込みチェック」を行って下さい。<br>以下に該当するサービスコードは登録対象外となるため、取込件数と登録件数が一致しない場合があります。 |
| サービスコード取込 | ・適用年月が有効期間外のサービスコード<br>・使用可能な項目コードの範囲外となるサービスコード                        |
|           | ファイルを選択 北フイズ市…表マスタ.csv                                                  |
|           | ◆取り込みチェック                                                               |

(次ページへ続きます⇒)

⑤ 「適用開始年月: 令和 03 年 10 月」の行のみにチェックを付けます。

※「適用開始年月: 令和 03 年 10 月」以外の行はチェックを付けないでください。「令和 03 年 10 月」以外の行を チェックした場合、編集済みの内容が初期値で上書きされてしまいます(A3/A7 の「基本加算」など)。

⑥ サービスコード登録ボタンをクリックします。

| 関連事業所マスタ             |                                    |                          |                      |          |          |      |      |
|----------------------|------------------------------------|--------------------------|----------------------|----------|----------|------|------|
| 介護保険者マスタ             | ◆ 取り込。<br>取込チェック                   | <sup>辨</sup><br>「適用      | ]開始年月:令:             | 和 03 年   | 10 月」0   | の行の  | みに   |
| 総合事業マスタ<br>サービスコード取込 | 取辺<br>総合<br>重核<br>る限歴<br>以下<br>該当す | ッ<br>を<br>そエッ            | ゆを付けます。              | )        |          |      |      |
|                      |                                    | が有効期間外のサート<br>な項目コードの範囲を | ビスコード<br>Nとなるサービスコード |          |          |      |      |
|                      | Rob (Ro                            | 美者带号 保険者名                | サービス種類               | 透用開始年月   | 通用終了年月   | 取込件数 | 登録件数 |
|                      |                                    | 39115 北ワイズ市              | 5 A2:訪問型サービス(独自)     | 令和03年04月 | 令和03年09月 | 12   |      |
|                      | <b>2</b> 0                         | 39115 ポワイズボ              | 5 A2:訪問型サービス(独自)     | 令和03年10月 |          | 12   |      |
|                      |                                    | 39115 北ワイズ市              | 5 A6:通所型サービス(独白)     | 令和03年04月 | 令和03年09月 | 3    |      |
|                      |                                    | 20115 9/14/78            | ) A6: 通所型サービス(独自)    | 令和03年10月 |          | 4    |      |

- ⑦ 単位数単価が「10.00円」の場合、操作は以上で終了です。 単位数単価が「10.00円」以外の場合、手順⑧に進みます。
- ⑧ 画面左部の総合事業マスタボタンをクリックします。
- ⑨ 今回取り込んだサービス種類をクリックします。

| <ul> <li>マスタ管理</li> </ul> | 総合事業マスタ                      |             |             |
|---------------------------|------------------------------|-------------|-------------|
| 関連事業所マスタ                  |                              |             |             |
| 介護保険者マスタ                  |                              | ▼ 検索        | ● 新規作成      |
| 総合事業マスタ                   | 保険者番号 保険者名 サービス種類            | 通用開始月 通用終了月 | 単位数単価 提出先   |
|                           | 039115 北ワイズボ A2:訪問型サービス (独自) | 令和03年10月    | 10.00 円 国保連 |
| サービスコード取込                 | 039115 北ワイズ市 A6:通所型サービス (独自) | 令和03年10月    | 10.00円 国保連  |

10 地域に応じた単位数単価に変更します。

| <b>彦用</b> ) | 明日           | SIA              | 令和03年10                 | ∃ ~                                             | 保険者 653         |                |               |             | 単位数単価 48              | I            | 認出:               | 先起源   |              |      |  |
|-------------|--------------|------------------|-------------------------|-------------------------------------------------|-----------------|----------------|---------------|-------------|-----------------------|--------------|-------------------|-------|--------------|------|--|
|             |              |                  |                         | 透用終了月                                           |                 | (0.            | 39112) 10:242 | up 🗸        |                       | 10.14        |                   | -     | NDKUE 🗸      |      |  |
|             |              |                  |                         |                                                 |                 |                |               |             |                       |              |                   |       |              |      |  |
| = 3         | <b>技</b> 不叫真 | 7-               | -223-6 *                | ✓ == #0△07 [] √                                 | τ 🗸             |                |               |             |                       |              |                   |       |              |      |  |
|             | RETUR        |                  | サービスコ                   | · · · · · · · · · · · · · · · · · · ·           | ~ <b>v</b>      | 基本             | 25 shaked are | 101/~~004   | 算迂回数                  | 制限日数         | 支給限度              |       | 実施区分         |      |  |
| = 3         | No           | - <del>9</del> - | -ビスコード ・<br>サービスコ<br>ード | <ul> <li>第10207 「すべ」</li> <li>サービス名利</li> </ul> | т <b>У</b><br>К | 基本加算           | 算定単位          | 単位数         | 算定回数<br>制限期間          | 制限日数<br>制限回数 | 支給限度<br>額対象       | 事業対象者 | 実施区分<br>要支援1 | 要支援2 |  |
|             | No<br>1      | - サー<br>編集<br>編集 | サービスコ<br>ード<br>A21111   | ・ = *000の 「すべ サービス名 お問型独自サービス1                  | て <b>&gt;</b>   | 基本<br>加算<br>基本 | 算定単位<br>1月につき | 単位数<br>1168 | 算定回数<br>制限期間<br>1月につき | 制阻日数<br>制阻回数 | 支給限度<br>額対象<br>対象 | 事業対象者 | 実施区分<br>要支援1 | 要支援2 |  |

- ① 登録ボタンをクリックします。
- 12 OK ボタンをクリックします。

| 対象 | 0   | 0   | すでに作成された他機能のデータに対して登録内容は自動では反映されないた |
|----|-----|-----|-------------------------------------|
| 対象 | 0   | -   | め、手動で確認・更新していただく必要があります。            |
| 対象 | 0   | -   |                                     |
|    | ✔登録 | 鲁印刷 | ОК                                  |

③ 複数のサービス種類を取り込んだ場合、一覧に戻るボタンをクリックし、手順⑨~⑫を繰り返します。

作業 2-A は以上です。

| 【操作    | 『方法 1-B】 サービスコード表をもとに、 バージョンアップで自動作成された履歴を見直す                                                                                                    |
|--------|----------------------------------------------------------------------------------------------------|
| 以<br>入 | 、下の作業を行う前に、各市町村のホームページ等から、10 月以降のサービスコード表を<br>.手してください。                                                                                                    |
| 1      | [マスタ管理]ー[総合事業マスタ]の順にクリックします。                                                                                                    |
|        | ↑       ■利用者一覧       山データ出力       ◆ マスタ管理 ▼       ◆ ■         Q       利用者検索        問連事業所マスタ       ↑         姓名/フリガナ       ・       ・       ・         姓名/フリガナ       ・       ・       ・         全ての利用者を含める       ・       ・       ・                                                                                                    |
| 2      | 対象の保険者・サービス種類の「適用開始月:令和 03 年 10 月」の行をクリックします。            ・マスタ管理                                                                                                    |
| 3      | 画面上に表示された内容について、各市町村提供のサービスコード表と差異があるか確認します。<br>■差異がない場合・・・・ 登録ボタンをクリックします。<br>■差異がある場合・・・・ 編集ボタンから起動する[サービス追加・編集]画面で内容を修正し、<br>登録ボタンをクリックします。                                                                                                    |
|        | A共同同         GWR世母         GWR世母         WEDR#4         WEDR#4         IHP           音参和30940月~         09115         北ワイオー         10.00 円         I         I           音参和30940月~         09999         〇〇市         10.14 円         I         I                                                                                                    |
|        | ■●#001910月~●#000900月 00008 △△冊 1000円 F サービス種類:「A2」「A6」                                                                                                    |
|        | MINITY         MINITY         MINIT |
|        | <ul> <li>         ・・・・・・・・・・・・・・・・・・・・・・・・・・・・・</li></ul>                                                                                                    |
|        | ○       11       11       11       11       11       11       11       11       11       11       11       11       11       11       11       11       11       11       11       11       11       11       11       11       11       11       11       11       11       11       11       11       11       11       11       11       11       11       11       11       11       11       11       11       11       11       11       11       11       11       11       11       11       11       11       11       11       11       11       11       11       11       11       11       11       11       11       11       11       11       11       11       11       11       11       11       11       11       11       11       11       11       11       11       11       11       11       11       11       11       11       11       11       11       11       11       11       11       11       11       11       11       11       11       11       11       11       11       11       11       11       <                                                                                                    |
| 4      | OK ボタンをクリックします。<br>すでに作成された他機能のデータに対して登録内容は自動では反映されないため、手動で確認・更新していただく必要があります。                                                                                                    |
| (5)    | 他にサービスコードが更新されたサービスがある場合は、一覧に戻るボタンをクリックし手順②~④                                                                                                    |

⑤ 他にサービスコードが更新されたサービスがある場合は、一覧に戻るボタンをクリックし手順②~④ を繰り返し行います。

作業 1-B は以上です。

【操作方法 1-C】9月以前の履歴を複写して、サービスコード表をもとに編集する

以下の作業を行う前に、各市町村のホームページ等から、10 月以降のサービスコード表を 入手してください。

① [マスタ管理]-[総合事業マスタ]の順にクリックします。

| A              | ■ 利用者一覧         | ₊ データ出力 | 🌣 マスタ管理 🗸                      | 个 ☷ |
|----------------|-----------------|---------|--------------------------------|-----|
| <b>Q</b><br>姓名 | 利用者検索<br>i/フリガナ |         | 関連事業所マスタ<br>介護保険者マスタ<br>利用料マスタ |     |
| 姓              | 名/フリガナ          |         | 総合事業マスタ                        |     |
|                | 全ての利用者を含め       | りる      |                                |     |

2 対象の保険者・サービス種類の行をクリックします。

| マスタ管理    | 総合事業マスタ                      |     |
|----------|------------------------------|-----|
| 周速事業所マスタ |                              |     |
| ↑護保険者マスタ | Q 039999 保険者名 サービス種類を選択      |     |
| 介護保険者マスタ | □ 終了したサービス種類                 | を含む |
| 合事業マスタ   | 保険者番号 保険者名 サービス種類            |     |
|          | 039999 ○○市 A1:訪問型サービス (みなし)  |     |
| -ビスコード取込 | 039999 〇〇市 A2:訪問型サービス(独自)    |     |
|          | 039999 〇〇市 A2:訪問型サービス(独自)    |     |
|          | 039999 ○○市 A3:訪問型サービス(独自/定案) |     |

③ 「複写元にする9月以前の履歴」の右部の複写して新規作成ボタンをクリックします。

|                              | マスタ情報開   | 覆歷   |         |     |                  |
|------------------------------|----------|------|---------|-----|------------------|
| サービス増加 A3:訪問型サ               | ービス (独自/ | /定率) | ~       |     | (次の3行 → ● 新規指す点  |
| 通用期間                         | 保険者番号    | 保険者名 | 甲位数甲值   | 擅出先 | 1944             |
|                              | 039999   | 00市  | 10.00 円 | 国保護 | ▶ 複写して新規作成       |
| 蘭令和01年10月 ~ 令和03年03月         | 039999   | 00市  | 10.00 円 | 国保连 | Big C California |
| <b>蘭</b> 平成30年08月 ~ 令和03年03月 | 132019   | 八王子市 | 10.00 円 | 国保護 | ▶ 接写して新規作成       |

- ④ 適用期間(開始)に「令和 03 年 10 月」と入力します。
- ⑤ 「保険者」「単位数単価」および「提出先」を設定します。

| サービス種類                                                                            | A3 : 858                                                                                       | 間型サービス(独自)                                                | /定率)                                                                       |                                                                                                    | ~                                              |                               |                                                                                                    |                                              |                                    |                                                                                                    |                                            |                                                  |                |   | (次の3件 +) の新規作 |
|-----------------------------------------------------------------------------------|------------------------------------------------------------------------------------------------|-----------------------------------------------------------|----------------------------------------------------------------------------|----------------------------------------------------------------------------------------------------|------------------------------------------------|-------------------------------|----------------------------------------------------------------------------------------------------|----------------------------------------------|------------------------------------|----------------------------------------------------------------------------------------------------|--------------------------------------------|--------------------------------------------------|----------------|---|---------------|
| 8月1日日                                                                             |                                                                                                | 保険者費号                                                     | 保険者名                                                                       | 1410                                                                                                    | 22201415                                       | 提出先                           |                                                                                                    |                                              |                                    |                                                                                                    |                                            |                                                  |                |   | 14            |
| 合和03年04.                                                                          | <b>F</b> .~                                                                                    | 039999                                                    | 00/#                                                                       | 10.                                                                                                    | 00円                                            | 国保護                           |                                                                                                    |                                              |                                    |                                                                                                    |                                            |                                                  |                |   | ▶ 接写して新規的     |
| 合和01年10                                                                           | 月~令和03年                                                                                        | 039999                                                    | 00/8                                                                       | 10.                                                                                                    | 00円                                            | 国保護                           |                                                                                                    |                                              |                                    |                                                                                                    |                                            |                                                  |                |   | ▶ 接写して新規的     |
| <b>警</b> 平成30年08.                                                                 | 月~令和03年                                                                                        | 03月 132019                                                | 八王子市                                                                       | 10.                                                                                                    | 00円                                            | 国保護                           |                                                                                                    |                                              |                                    |                                                                                                    |                                            |                                                  |                |   | 接写して新規作       |
| eurihate 🚾                                                                        | 今和03年                                                                                          | 10月 ~<br>透用終7月                                            | 保険有                                                                        | 83 (                                                                                                    | (039999) (                                     | om v                          | ##4222##                                                                                                    | 40 <b>80</b>                                 | 10.00 F                            | 5日光                                                                                                    | <b>86</b>                                  | RÆ V                                             |                |   |               |
| 透明時間<br><b>〇</b> サービス語                                                            | \$1003年<br>約 ◆ 選択                                                                              | 10月<br>  ※用終7月<br>  行を操作   〇一成版                           | (राज्रेश<br>द्री<br>द्रि                                                   |                                                                                                    | (039999) 〇<br>表示順 サ                            | 00th •                        | <ul> <li>₩4230#</li> <li>₩4230#</li> <li>₩4230#</li> </ul>                                                                                                    | 4日 <mark>88日</mark><br>込み すべ                 | 10.00 F                            | · 原出先                                                                                                    | <b>888</b>                                 | Rð ∨                                             |                |   |               |
| <ul> <li>8円用目目 (200</li> <li>ウサービス通</li> <li>No 第</li> </ul>                      | <ul> <li>会和03年</li> <li>会和03年</li> <li>参選択</li> <li>⇒選択</li> <li>⇒ 選択</li> <li>⇒ 三ト</li> </ul> | 10月<br>                                                   | <b>保険者</b><br>22 <b>位 行用誌</b><br>22名称                                      | 833                                                                                                    | (039999) 〇<br>表示順、サ・<br>算む単位                   | ○○市 <b>、</b><br>-ビスコード<br>単位数 | <ul> <li>→ ● ● ● ● ● ● ● ● ● ● ● ● ● ● ● ● ● ● ●</li></ul>                                                                                                    | 48 000<br>込み すべ<br>初期日数<br>利用日数              | 10.00 F                            | 9<br><b>学</b><br>総付率                                                                                                    | 「「「「「」」」                                   | R进 >                                             | 赛支援2           |   |               |
| 8月1日日 225<br>〇 サービスの<br>〇 No 新<br>〇 1 新                                           | <ul> <li>今和03年</li> <li>約1 ◆ 選択</li> <li>第 サービス<br/>コード</li> <li>第 A31111</li> </ul>           | 10月 ~<br>源用終7月<br>行を操作 @一点版<br>サービ<br>訪問サービス1             | <b>保険者</b><br>成:<br>量 行用に<br>ス名称                                           | (1) (1) (1) (1) (1) (1) (1) (1) (1) (1)                                                                                                    | (039999) ○<br>表示順 サ.<br>算立単位<br>1回につき          | -ビスコード<br>単位数<br>100          | <ul> <li>単位数単</li> <li>単位数単</li> <li>単位数単</li> <li>単位数単</li> <li>単位数単</li> <li>単位数単</li> <li>単位数単</li> </ul>                                                                                                    | 4日 000<br>込み すべ<br>初期日数<br>初期日数              | 10.00 F<br>で<br>変形期度<br>解対象<br>対象  | 9 <b>愛出先</b><br>*<br>総付率<br>90                                                                                                    | (2) (1) (1) (1) (1) (1) (1) (1) (1) (1) (1 | 采进 ▼ 実施区分 要支援1                                   | 尋支援2<br>〇      | * |               |
| <ul> <li>第用相関 2</li> <li>ワービス第</li> <li>No 第</li> <li>1 第</li> <li>2 第</li> </ul> | ☆和03年<br>か 単現<br>か 単現<br>の ・選択<br>3-ド<br>読 A31111<br>読 A31112                                  | 10月 ~<br>週期終7月<br>行を操作 ④一点話<br>サービ、<br>訪問サービス1<br>訪問サービス2 | (6時間)<br>(1)<br>(1)<br>(1)<br>(1)<br>(1)<br>(1)<br>(1)<br>(1)<br>(1)<br>(1 | <ul> <li>(1)</li> <li>(1)</li> <li>(1)<td>(039999) ○<br/>表示順 サ.<br/>解定単位<br/>1回につき<br/>1回につき</td><td>-ビスコード<br/>単位数<br/>100<br/>200</td><td><ul> <li>単位数単</li> <li></li> <li></li>     &lt;</ul></td><td>48 <mark>883</mark><br/>込み すべ<br/>利用日数<br/>利用日数</td><td>10.00 F<br/>支給部度<br/>規対象<br/>対象<br/>対象</td><td><ul> <li>2</li> <li>2</li> <li>2</li> <li>2</li> <li>2</li> <li>2</li> <li>4</li> <li>4</li> <li>5</li> <li>4</li> <li>5</li> <li>4</li> <li>5</li> <li>5</li> <li>5</li> <li>5</li> <li>6</li> <li>6</li> <li>7</li> <li>7</li> <li>8</li> <li>7</li> <li>8</li> <li>7</li> <li>8</li> <li>7</li> <li>8</li> <li>8</li> <li>8</li> <li>8</li> <li>8</li> <li>8</li> <li>9</li> <li>9</li> <li>10</li> <li>10</li> <li>1</li></ul></td><td>() () () () () () () () () () () () () (</td><td><ul> <li>₩E分</li> <li>要支援1</li> <li>○</li> </ul></td><td>琴支援2<br/>〇<br/>〇</td><td></td><td></td></li></ul> | (039999) ○<br>表示順 サ.<br>解定単位<br>1回につき<br>1回につき | -ビスコード<br>単位数<br>100<br>200   | <ul> <li>単位数単</li> <li></li> <li></li>     &lt;</ul> | 48 <mark>883</mark><br>込み すべ<br>利用日数<br>利用日数 | 10.00 F<br>支給部度<br>規対象<br>対象<br>対象 | <ul> <li>2</li> <li>2</li> <li>2</li> <li>2</li> <li>2</li> <li>2</li> <li>4</li> <li>4</li> <li>5</li> <li>4</li> <li>5</li> <li>4</li> <li>5</li> <li>5</li> <li>5</li> <li>5</li> <li>6</li> <li>6</li> <li>7</li> <li>7</li> <li>8</li> <li>7</li> <li>8</li> <li>7</li> <li>8</li> <li>7</li> <li>8</li> <li>8</li> <li>8</li> <li>8</li> <li>8</li> <li>8</li> <li>9</li> <li>9</li> <li>10</li> <li>10</li> <li>1</li></ul> | () () () () () () () () () () () () () (   | <ul> <li>₩E分</li> <li>要支援1</li> <li>○</li> </ul> | 琴支援2<br>〇<br>〇 |   |               |

(次ページへ続きます⇒)

- ⑥ 画面上に表示された内容について、各市町村提供のサービスコード表と差異があるか確認します。
  - ■差異がない場合 ・・・ 登録ボタンをクリックします。
  - ■差異がある場合 ・・・ 編集ボタンから起動する[サービス追加・編集]画面で内容を修正し、 登録ボタンをクリックします。

| 用規             |      |           |        |               |              |             |          |        |        |                  |         |     |       |      |        |
|----------------|------|-----------|--------|---------------|--------------|-------------|----------|--------|--------|------------------|---------|-----|-------|------|--------|
|                | 1111 |           |        | 保険者番号         | 保険者名         | 単           | 位数単価     | 提出先    |        |                  |         |     |       |      | 採      |
| 令和             | 1034 | 04月~      |        | 039999        | 00#          | 10          | 0.00円    | 国保进    |        |                  |         |     |       | ■ 複  | 写して新規作 |
| 令和             | 101年 | 10月~      | 令和03年0 | 3月 039999     | 00#          | 10          | 0.00円    | 国保进    |        |                  |         |     |       | ■ 48 | 写して新規作 |
| 軍は             | 230年 | 08月~      | 令和03年0 | 3月 132019     | 八王子市         | 14          | 0.00円    | 国保进    |        |                  |         |     |       | ■ 接  | 写して新規作 |
| влани          | 912) | <b>88</b> | 令和03年1 | 0月 ~<br>週用終了月 | 保険者          | <i>6</i> 38 | (039999) | )O∰ ✔  | 甲位数甲   | 60 <b>60</b> 7 1 | 10.00 F | 提出先 |       | R# ¥ |        |
| 0 <del>9</del> | -E   | ziênî     | ◆ 選択行  | 「を操作 ◎一括約     | DE DE CENTRA |             | 表示順(サ    | ービスコード | ✓ ■ 絞i | à#               | 7       | ~   |       | 宇施区分 |        |
|                | No   | 編集        | 3-1    | サービ           | ス名称          | 加算          | 算定甲位     | 単位数    | 制限期間   | 制限回数             | 類対象     | 給付率 | 事業対象者 | 要支援1 | 要支援2   |
|                | 1    | 福地        | A31111 | 訪問サービス1       |              | 基本          | 1回につき    | 100    |        |                  | 対象      | 90  |       |      | 0.4    |
|                | 2    | 粉味        | A31112 | 訪問サービス2       |              | 基本          | 1回につき    | 200    |        |                  | 对象      | 90  |       |      |        |
|                | 3    | 福集        | A31113 | 訪問サービス3       |              | 基本          | 1回につき    | 300    |        |                  | 对象      | 90  |       |      |        |
|                | 4    | 稲朱        | A31114 | 夜間早朝加算        |              | 基本          | 1回につき    | 20     |        |                  | 对象      | 90  |       |      |        |
|                | 5    | 稲集        | A31115 | 深夜加算          |              | 基本          | 1回につき    | 50     |        |                  | 対象      | 90  |       |      |        |
| 2              | 6    | 相集        | A31116 | 特別管理体制加算      |              | 基本          | 1月につき    | 300    |        |                  | 対象      | 90  |       |      |        |

⑦ OK ボタンをクリックします。

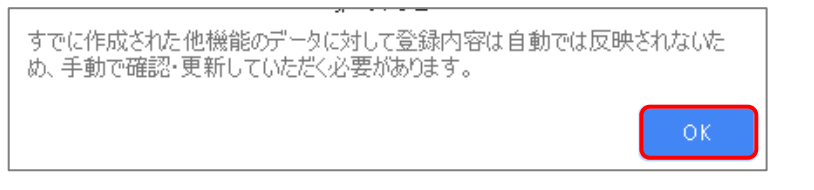

⑧ 他にサービスコードが更新されたサービスがある場合は、一覧に戻るボタンをクリックし手順②~⑦ を繰り返し行います。

作業 1-C は以上です。

| 作業 2                                  | バージョンアップ前に作成した「令和 03 年 10 月」以降の予定・実績<br>を見直す                      |
|---------------------------------------|-------------------------------------------------------------------|
|                                       | 🔁 [利用者一覧]-[予定·実績]                                                 |
| <mark>バージョンアップ前に</mark><br>での上乗せ」を削除し | <u>: <b>10 月以降の予定・実績を登録済みの場合</b>、</u> 以下の手順で「令和3年9月 30 日ま<br>、ます。 |

### 【操作方法】10月以降の予定・実績を見直す

- ① [利用者一覧]画面で対象者を選択し、予定・実績をクリックします。
- ② 10月以降の画面で、「令和3年9月30日までの上乗せ」にチェックを付けます。
- ③ 行削除ボタンをクリックします。
- ④ 登録ボタンをクリックします。

| i  | 令和(                        | 03年10月 の予定・実績 作成中                   |    |    |    |       | 要介   | 謹け |    | 竕    |     | 要    | 介護  | 4  |            |        |      | 3  | 國数 |    | ſ  | 限度  | 額対  | 象    |      | 限度   | 額対 | 象外   |      | 1 |
|----|----------------------------|-------------------------------------|----|----|----|-------|------|----|----|------|-----|------|-----|----|------------|--------|------|----|----|----|----|-----|-----|------|------|------|----|------|------|---|
|    |                            |                                     |    |    |    |       | 区分   | 支給 |    | 【基準  | ŝ   | 3    | 093 | 8  | Э          | 定      |      |    | 8  |    |    | 2   | 947 |      |      |      | 68 |      |      | 3 |
|    | <ul> <li>◆ 選択行る</li> </ul> |                                     |    |    |    |       |      |    |    |      |     |      |     |    | <b>DIV</b> | E<br>橋 |      |    | 8  |    |    | 2   | 947 |      |      |      | 68 |      |      | 3 |
| 0  | 提供時間                       | サービス内容                              | 予実 | 01 | 02 | 03 04 | ŧ 05 | 06 | 07 | 08   | 9 1 | 0 11 | 12  | 13 | 14 1       | 5 10   | 6 17 | 18 | 19 | 20 | 21 | 22  | 23  | 24 2 | 5 20 | 5 27 | 28 | 29 3 | 0 31 | 6 |
|    | - 10:00                    | ▲□ノブ温暖介護                            | 予定 | m  | -  | 1     | Â    | 1  | *  | ML . |     | 1    | Ê   | 1  |            | 2 -1   |      | 1  | Ê  | 1  | ~  | 322 | -   |      | 1    | 1    | T  | ш -  |      | + |
| 1  | 1~15:00                    | 152241: 通所介護 I 1 1                  | 実績 |    |    | 1     |      | 1  |    |      | t   | 1    |     | 1  | +          | +      | +    | 1  |    | 1  |    |     | +   |      | 1    | 1    |    |      | +    | T |
|    |                            | ★ワイズ通所介護                            | 予定 | 1  |    |       |      |    |    | -    | T   |      |     |    | 1          | +      | t    |    |    |    |    |     | +   | T    |      |      |    |      | +    | F |
| į, | t                          | 156104: 通所介護処遇改善加算皿                 | 実績 | 1  |    |       |      |    |    |      | 1   |      |     |    |            |        |      | t  |    |    |    |     |     | 1    |      |      |    |      | t    |   |
| ì  |                            | ▲ ワイズ通所介護                           | 予定 | 1  |    |       |      |    |    |      | T   |      |     |    | T          |        |      | Γ  |    |    |    |     |     |      |      |      |    |      | T    | Γ |
| l  | 1                          | 158300: 通所 ( 進売和3年9月30日までの)<br>上乗せ分 | 実績 | 1  |    |       |      |    |    |      | 1   | 1    |     |    |            | T      | T    | T  |    |    |    |     |     | +    | +    | 1    |    |      |      |   |

作業2は以上です。以降は、通常どおりのシステム操作で予定・実績を作成します。

# Ⅱバージョンアップに伴う追加・変更点

今回のバージョンアップでは、「令和3年9月30日までの上乗せ分」の適用終了等に伴い、 以下の対応が行われました。

#### 亳 [利用者一覧]--[予定・実績]

- ▶ サービス提供年月「令和 03 年 10 月」以降の予定・実績で、以下の対応が行われました。
  - ■サービス追加画面に「令和3年9月30日までの上乗せ分」が表示されなくなりました。
    - ■新規作成時/複写時に「令和3年9月30日までの上乗せ分」が自動追加/複写され ないようになりました。
    - ■「令和3年9月30日までの上乗せ分」が未設定の場合であっても、エラーが表示され なくなりました。
- ▲ 登録済みの「令和3年9月30日までの上乗せ分」は、自動では削除されません。 バージョンアップ前に「令和03年10月」以降の予定・実績を登録していた場合、手動で「令和 3年9月30日までの上乗せ分」を削除する必要があります。 操作方法は「バージョンアップ後の作業」【10ページ】を参照してください。
- A2/A6 以外の総合事業サービスは、上記追加・変更点の対象外です。

#### 🔁 [マスタ管理]-[総合事業マスタ]

「A2:訪問型サービス(独自)」「A6:通所型サービス(独自)」について、適用開始年月が「令和3年10月」以降の場合は、全国基準値取込時に加算「令和3年9月までの上乗せ分」が取り込まれないようになりました。

「実施区分:要介護 1~5」が「0」の「単位数表マスタCSV」についても、システムに取り込めるようになりました。

#### 🔺 《A2、A6 について》

バージョンアップ時に、令和03年09月時点で有効な履歴をもとにした「適用開始年月:令和03年10月」の履歴が自動作成されています。令和3年10月以降の単位数やサービスコードに変更がある場合、「バージョンアップ後の作業」【4ページ】を行ってください。

#### 《A3、A4、A7、A8、A9~AF について》 追加・変更点はありません。

| - 第二月 - 第二月 - 第 | <b>? スタ情報</b> 開<br>- ビス (独自) | 夏歴    | ~        |                     | (+前の3件) (2)   | ©新規作成      | サービス種類:「A2」「A6」                                                                                 |
|----------------------------------------------------------------------------------------------------|------------------------------|-------|----------|---------------------|---------------|------------|-------------------------------------------------------------------------------------------------|
| 用期間                                                                                                    | 保険者番号                        | 保険者名  | 単位数単価    | 提出先                 |               | 操作         | ▶ 10 月以降の全国基準のサービスコード                                                                           |
| 合和03年04月~                                                                                                    | 039115                       | 北ワイズ市 | 10.00 円  | 国保进                 |               | ▶ 複写して新規作成 | ・・・・・・・・・・・・・・・・・・・・・・・・・・・・・・・・・・・・                                                            |
| 令和03年04月~                                                                                                    | 039999                       | 00#   | 10.14 円  | 国保通                 |               | ▶ 複写して新規作成 | 新規履歴を作成できるようになりました。                                                                             |
| 令和01年10月 ~ 令和03年03月                                                                                                    | 039008                       | 山山市   | 10.00 円  | 国保进                 |               | ■ 複写して新規作成 |                                                                                                 |
| 3用期間<br>参和03年04月                                                                                                    | ~                            | 保険者 🧧 | (039115) | 単位数単価 必須<br>北ワイズ市 🗸 | 10.00 円 提出先 🧭 |            | 追加サーヒス 基本単位区分 選択                                                                                |
|                                                                                                    | 過用終了月                        |       |          |                     |               |            |                                                                                                 |
| 表示順 サービスコード 💙                                                                                                    | 週用終了月<br>III 校込み             | すべて   | ~        |                     |               |            | 作成現歴<br>● 令和03年10月 以降 〇 令和03年04月 以降 〇 令和01年10月 以<br>日村 〇 平成31年04月 以降 〇 平成30年10月 以降 〇 平成29年04月 以 |